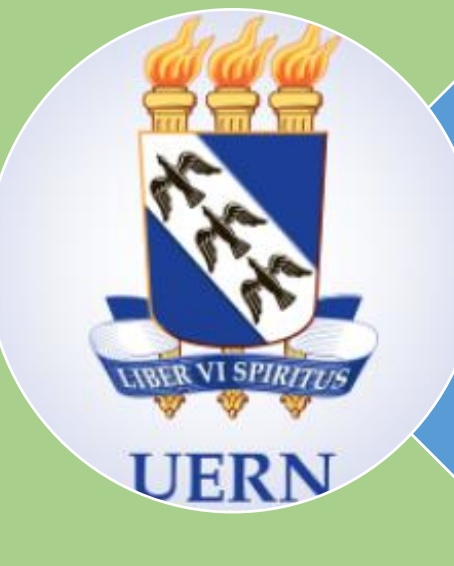

Orientações para matrícula fora de prazo em componentes curriculares referente ao semestre 2017.1

### Edital 49/2017 - PROEG

## PRÓ-REITORIA DE ENSINO DE GRADUAÇÃO

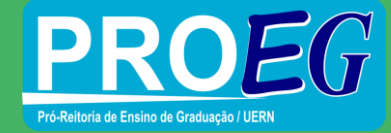

Início do período de matrícula fora de prazo em componentes curriculares referente ao semestre 2017.1

Período de 03 a 07 de julho de 2017

Durante a primeira semana de aulas

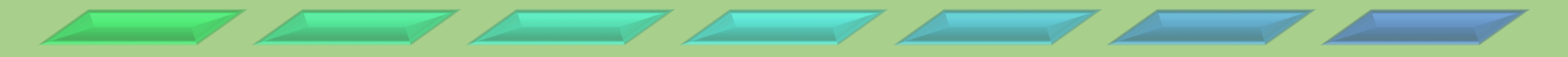

# QUEM PODERÁ PARTICIPAR DA MATRÍCULA FORA DE PRAZO?

1. Discentes que não realizaram sua matrícula curricular no período de 19 a 23 de junho de 2017 e que estão com status de Possível Desligado ou Trancamento Compulsório.

2. Discentes que efetivaram trancamento voluntário de programa de estudos na Fase 1.

3. Discentes que não efetivaram matrícula em componente por estar cursando pré-requisito no período de matrícula (curso de férias).

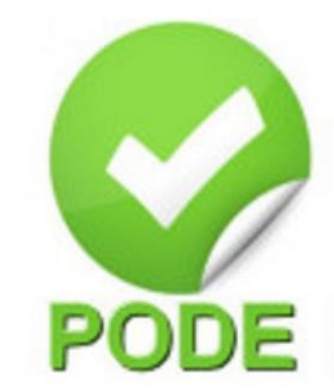

## QUEM NÃO PODERÁ PARTICIPAR?

- Discentes ingressantes no semestre 2017.1 através do Processo Seletivo de Vagas Iniciais (PSVI), via SiSU;
- Discentes ingressantes no semestre 2017.1 através do Processo Seletivo de Vagas Não-Iniciais (PSVNI)

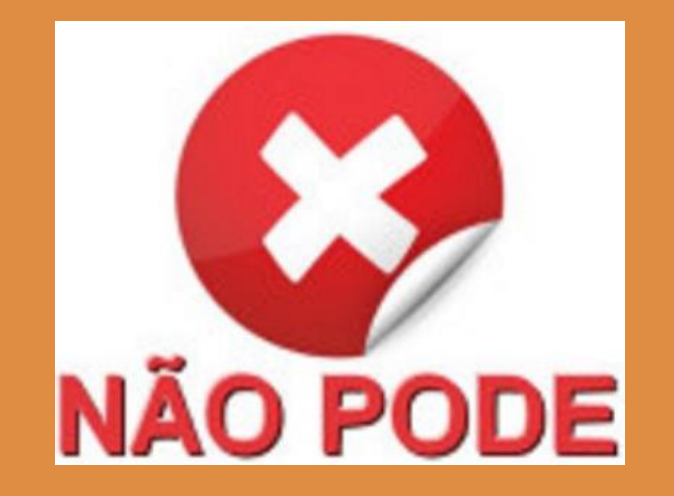

### A Relação dos discentes que estão na situação de Possível Desligado ou de Trancamento, poderá ser obtida pelo UERN-SAE Subsistema de Unidade Acadêmica

| <b>#</b>                        |                                                | UERN :: SAE - Subsistema de Unidade Acadêmica ::                                                              |
|---------------------------------|------------------------------------------------|----------------------------------------------------------------------------------------------------|
| Arquivo Editar Procedimentos Co | nsultas Ferramentas Administrativas Ajuda      |                                                                                                    |
| <u>A</u> lunos de Graduação     |                                                |                                                                                                    |
| ♦ Componentes Curriculares      |                                                |                                                                                                    |
| Matrizes Curriculares           | _                                              |                                                                                                    |
| 🗃 Imprimir CTRL+P 🕨             | Comprovante de Matrícula Institucional         |                                                                                                    |
| Configurar Impressão            | Termo de <u>C</u> ompromisso de Estágio (TCE)  |                                                                                                    |
| Sai <u>r</u> ALT+F4             | 🕻 Relação de Alunos para o <u>E</u> NADE       |                                                                                                    |
|                                 | PGCC e Registro Diário de Atividades (RDA)     |                                                                                                    |
|                                 | Acompanhamento do PGCC/ <u>R</u> DA            |                                                                                                    |
|                                 | Matrizes Curriculares                          |                                                                                                    |
|                                 | Relatórios Gerenciais <u>D</u> iversos         | Relação de Alunos por <u>C</u> urso / Status do Programa de Estudos                                           |
|                                 | Relatórios da A <u>v</u> aliação Institucional | Relação de Alunos <u>M</u> atriculados por Componente Curricular<br>Relação de Docentes por Unidade Acadêmica |
|                                 | 🔦 Relatórios de <u>P</u> endências 🔹 🕨         | Relação de <u>E</u> -mails dos Alunos                                                                         |
|                                 |                                                | Quadro de <u>H</u> orários das Ofertas de Componentes Curriculares                                            |

A relação dos discentes que estão na situação de Possível Desligado ou de Trancamento, poderá ser obtida pelo UERN-SAE Subsistema de Unidade Acadêmica.

|          | relação de alunos por status do programa                                                                    |
|----------|----------------------------------------------------------------------------------------------------|
|          | , , , , , , , , , , , , , , , , , , , ,                                                                     |
| rela     | ção de alunos por status do programa                                                                        |
| (j)      | O relatório selecionado gerará uma relação de alunos de acordo com o status atual do<br>programa de estudo. |
|          | Os registros serão filtrados por curso específico e, opcionalmente, ordenados por ano/semestre              |
|          | alunos no SAE. Em caso de dúvidas, contate a DIRCA.                                                         |
| Relatóri | 0                                                                                                    |
| Alunos   | Possíveis Desligados                                                                                        |
|          |                                                                                                    |
| Cursos   | ofertados                                                                                                   |
| Ciência  | s Biológicas 🗸 🗸 🗸                                                                                          |
| 101710   | 0 - Ciências Biológicas (Bach.) Vespertino                                                                  |
| Campu    | s Universitário Central                                                                                     |
| ✓ Orde   | nar os registros por ano/semestre de ingresso do aluno                                                      |
|          |                                                                                                    |
|          |                                                                                                    |

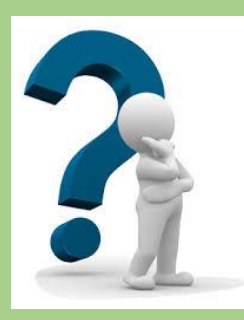

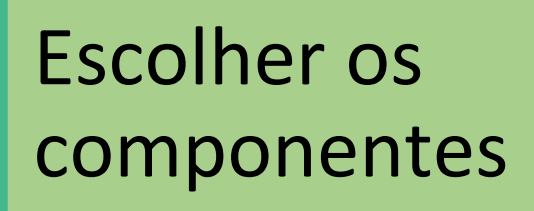

Procurar a orientação acadêmica do curso

O que devo fazer?

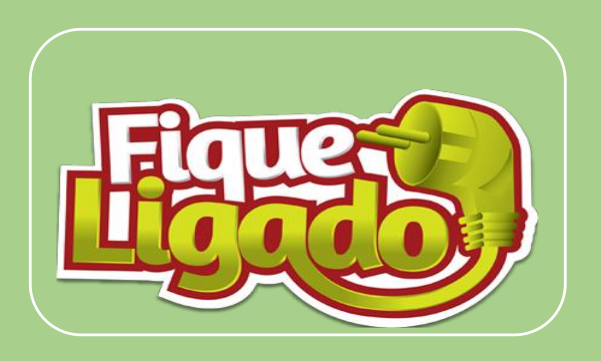

## A SOLICITAÇÃO SÓ SERÁ EFETIVADA PELO ORIENTADOR ACADÊMICO DO CURSO DE ORIGEM DO DISCENTE

## PREENCHIMENTO DO FORMULÁRIO PELA ORIENTAÇÃO ACADÊMICA

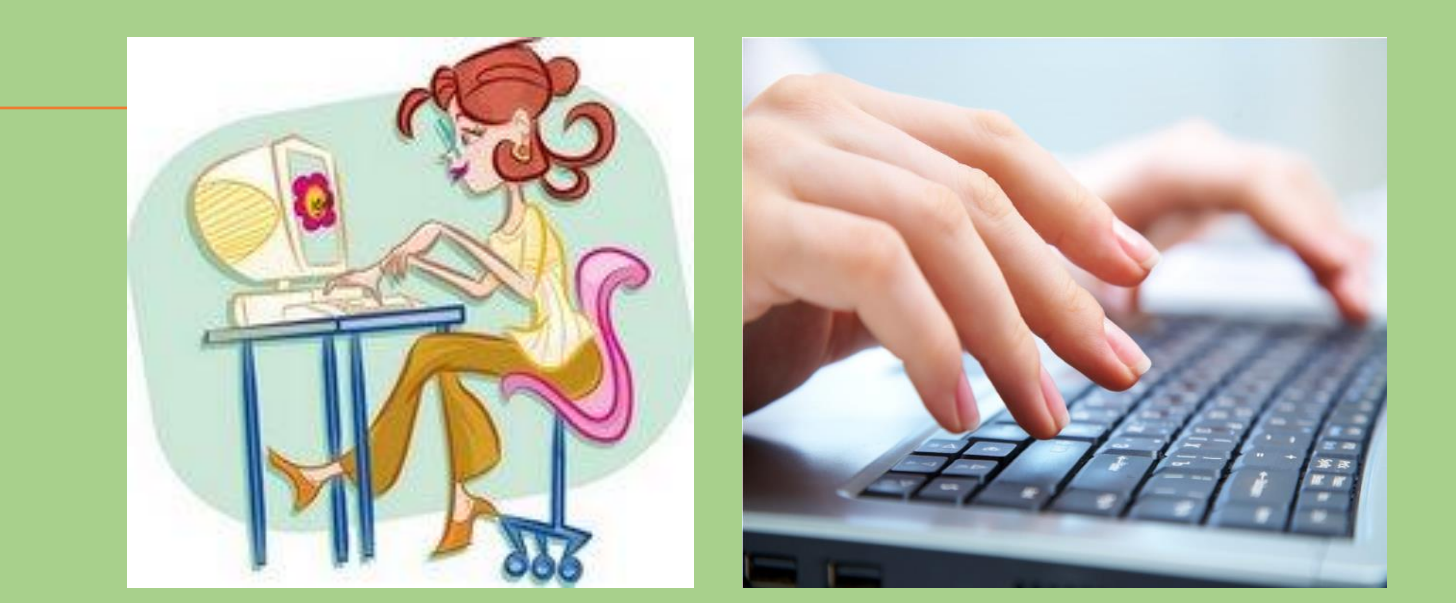

ORIENTADOR(A) Acessa o formulário e preencher os campos conforme solicitado.

E-mail do(a) discente

### MATRÍCULA CURRICULAR PARA OS ESTUDANTES QUE PERDERAM O PRAZO DE REALIZAÇÃO DO PROCEDIMENTO DE MATRÍCULA ON-LINE.

Caro(a) Orientador(a), este formulário deverá ser preenchido na integra, concluindo ao clicar em enviar.

Período envio: 03 a 07 de julho de 2017.

#### ATENÇÃO!

Senhor(a) Orientador(a) Acadêmico(a):

Poderão preencher esse formulário os estudantes que não realizaram sua matrícula curricular no período de 19 a 23 de junho de 2017, conforme cronograma estabelecido pelo Edital 31/2017 – PROEG, poderão solicitar junto a orientação acadêmica do seu curso de origem a realização de matrícula fora de prazo.

Ficam excluídos desse processo os alunos ingressantes para o primeiro semestre letivo de 2017, através do Processo Seletivo de Vagas Iniciais (PSVI), via SiSU e Processo Seletivo de Vagas Não-Iniciais (PSVNI) com matrícula institucional e que não realizaram sua matrícula curricular no período estabelecido pelos Editais nº 32 e 45/2017 - PROEG.

OBSERVAÇÃO: INICIAR O PREENCHIMENTO INFORMANDO O ENDEREÇO DE E-MAIL DO(A) DISCENTE:

\*Obrigatório

#### Endereço de e-mail \*

Seu e-mail

PRÓXIMA

Página 1 de 5

Nunca envie senhas pelo Formulários Google.

Informações sobre o (a) Orientador(a) Acadêmico(a) Informações e sobre o curso de

origem

MATRÍCULA CURRICULAR PARA OS ESTUDANTES QUE PERDERAM O PRAZO DE REALIZAÇÃO DO PROCEDIMENTO DE MATRÍCULA ON-LINE.

\*Obrigatório

#### DADOS DO(A) ORIENTADOR(A) ACADÉMICO(A)

Data da matrícula \*

Data

dd/mm/aaaa

Nome do(a) orientador(a) Acadêmico(a) \*

Sua resposta

Nº de matrícula do(a) orientador(a) Acadêmico(a) \*

Sua resposta

Endereço de e-mail do(a) orientador(a) Acadêmico(a) \*

Sua resposta

Indique o Campus - Faculdade - Curso - Modalidade - Turno \* Exemplo: Campus Central - FACEM - Administração - Bacharelado - Noturno; CaC - Odontologia -Bacharelado - Matutino; Núcleo de Apodi - Matemática - Licenciatura - Noturno; Polo de apoio de Caraúbas - Letras Português - Licenciatura.

Sua resposta

VOLTAR PRÓXIMA

Informações sobre o (a) discente. MATRÍCULA CURRICULAR PARA OS ESTUDANTES QUE PERDERAM O PRAZO DE REALIZAÇÃO DO PROCEDIMENTO DE MATRÍCULA ON-LINE.

\*Obrigatório

#### Dados do(a) discente

#### Nome completo do(a) discente \*

Sua resposta

#### Número da Matrícula do(a) discente \*

(Preencher apenas com os dígitos, não incluir pontos e hífen.)

Sua resposta

#### Nº do CPF do(a) discente \*

(Preencher apenas com os dígitos do CPF, não incluir pontos e hífen.)

Sua resposta

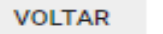

PRÓXIMA

Página 3 de 5

Nunca envie senhas pelo Formulários Google.

As informações sobre o componente deverão ser obtidas através do SAE na Unidade ou Departamento Acadêmico.

Deverá ser gerado um formulário por discente, portanto todos **OS** componentes deverão ser incluídos em um único formulário, não havendo necessidade de vários gerar formulários para  $\mathbf{O}$ mesmo discente.

#### Nome(s) do(s) componente(s) curricular(es) e OSDID corresponde(s) \*

#### ATENÇÃO!

Ao informar o(s) OSDID, você estará solicitando matrícula do componente na matriz curricular, campus, curso, turno e horários previamente definidos no sistema. Certifique-se que não haverá choques de horários nos componentes para os quais voce esta matriculando o(a) discente. Forma de preencher: nome do componente hifen OSDID separando por ponto e virgula; (nome do componente - OSDID;). Veja o Exemplo: Organização da Educação Brasileira - 43367; Cálculo Diferencial e Integral I - 43628; Fundamentos de Pesquisa em Educação Química - 43623; Química Geral Experimental Básica - 43617; Informática Básica - 43633.

Texto de resposta longa

分

As informações sobre o componente deverão ser obtidas através do SAE na Unidade ou Departamento Acadêmico

|                                                                                                    | atro de Olertaa                                    | Constant of the Art of the Art    |      |                       |                                   |                               |             |     |
|----------------------------------------------------------------------------------------------------|----------------------------------------------------|-----------------------------------|------|-----------------------|-----------------------------------|-------------------------------|-------------|-----|
|                                                                                                    |                                                    | Consulta / Edição de Ofertas      |      | C                     | onsulta Hor                       | árica de (                    | yecente     | •   |
| Componentes Cur                                                                                                    | rriculares ofertados                               |                                   |      |                       |                                   |                               |             |     |
| cóteso cos                                                                                                    | PONENTE CURRICULAR                                 |                                   | CH   | OFERTADO COMO         | AND/BEM                           | PERICOO                       | TURMA       | WAR |
| 0803013-1 Con                                                                                                    | nportamento Animal                                 |                                   | 60   | Turma regular         | 2017.1                            | 06                            | A           | 5   |
| 0803071-1 Fish                                                                                                    | ologia Humana Geral                                |                                   | 60   | Turma regular         | 2017.1                            | 06                            | A           | 5   |
| 0803021-1 Fish                                                                                                    | ologia Vegetal                                     |                                   | 64   | Turma regular         | 2017.1                            | 06                            | A           | 5   |
| ARABANAR A Day                                                                                                    | Alles Ollesies                                     |                                   |      | Turne and des         | 20147-4                           | - 10                          |             |     |
| 0803055-1 Zoo                                                                                                    | elegia de Chordata                                 |                                   | 9    | Turma regular         | 2017.1                            | 96                            | A           | 5   |
|                                                                                                    | ingle-Derritorian Supervicio-anto are Gille        | niae Binis pines B                | - 10 | Torrest to a constant | 2010.1                            |                               | ×.          | _   |
| 0803094-1 Tra                                                                                                    | baho de Conclusão de Curao                         |                                   | 184  | Turma regular         | 2017.1                            | 08                            | A           | 5   |
| 0803079-1 Cat                                                                                                    | agio Curricular Supervisionado en Ciên             | icias Diológicas II               | 100  | Turma regular         | 2017.1                            | 00                            | 0           |     |
| Segunda-feira                                                                                                    |                                                    | A current incention and incention |      |                       |                                   |                               |             |     |
| Segunda-feira<br>Torça-foira                                                                                                   | 13 50-14:40/14 55-16:35                            |                                   |      |                       | iDID (identific                   | ador da Oi                    | forta)      | 1   |
| Segunda-feira<br>Torça-foira<br>Quarta-feira                                                                                   | 13 50-14:4814 55-16:35                             |                                   |      | حا∕                   | 100 (dentific<br>433              | ador da O<br>376              | forta)      | 1   |
| Segunda-feira<br>Torga-feira<br>Quarta-feira<br>Quinta-feira                                                                   | 13 50-14:4814 55-18:35<br>13 00-14:4814 55-15:45   |                                   |      | ⇔                     | Colorida                          | adar da Ol<br>376             | forta)      | ]   |
| Segunda-feira<br>Torça-feira<br>Quarta-feira<br>Quinta-feira<br>Sexta-feira                                                    | 13 50-14 4014 55-16:35<br>13 00-14 4014 55-15:45   |                                   |      | =>[                   | 06/04/201                         | ador da O<br>876<br>7 10:03 5 | forta)      | ]   |
| Segunda-feira<br>Torça-feira<br>Quarta-feira<br>Quarta-feira<br>Sexta-feira                                                    | 13 50-14:40/14 55-16 35<br>13 00-14:40/14 55-15:45 |                                   |      | =>[                   | 06/04/201                         | ador da O<br>376<br>7 10:03 5 | ferta)<br>7 | ]   |
| Segunda-feira<br>Terça-feira<br>Quarta-feira<br>Quinta-feira<br>Sexta-feira<br>Sébado                                          | 13 50-14-48/14 55-16:35<br>13 00-14-48/14 55-15:45 | _                                 |      | =>[°<br>              | 06/04/201                         | adar da O<br>376<br>7 10:03 5 | ferta)<br>7 | ]   |
| Segunda-feira<br>Terça-feira<br>Quarta-feira<br>Quarta-feira<br>Quarta-feira<br>Sexta-feira<br>Sébado                          | 13 50-14-4814 55-16:35<br>13 00-14-4814 55-16:45   | ß                                 |      | =>[<br>₽.₽            | 600 (dentific<br>433<br>06/04/201 | ador da O<br>376<br>7 10:03:5 | ferta)      | ]   |
| Segunda-feira<br>Terça-feira<br>Quarta-feira<br>Quarta-feira<br>Sasta-feira<br>Sabado<br>Parlimetroa editiv                    | 13 50-14:4014 55-16:35<br>13 00-14:4014 55-16:45   |                                   |      | ⊏>[<br>₽ ₽            | 06/04/201                         | adar da O<br>376<br>10:03 5   | Ferta)      | ]   |
| Segunda-feira<br>Terça-feira<br>Quata-feira<br>Quata-feira<br>Sexta-feira<br>Sébado<br>Parlimetros adhiro<br>D na Pataferma în | 13 50-14-40/14 55-16:35<br>13 00-14-40/14 55-15:45 | Ventere                           |      | ⊏>[<br>•} •}          | 600 (dentific<br>433<br>06/04/201 | adar da 0<br>876<br>7 10:03 5 | Terta)      | ]   |

# As informações sobre o componente deverão ser obtidas através do SAE na Unidade ou Departamento Acadêmico

| ~                                                                                                    |                                                                                                    |                | ·               |                                                  |                                                     |             |          |      |
|----------------------------------------------------------------------------------------------------|----------------------------------------------------------------------------------------------------|----------------|-----------------|--------------------------------------------------|-----------------------------------------------------|-------------|----------|------|
| <u>U</u>                                                                                                    | adastro de Ofertas Consulta / Edição de Ofertas                                                                                                    |                | Co              | nsulta <u>H</u> or                               | ários de C                                          | Docent      | в        |      |
| Componentes                                                                                                    | Curriculares ofertados                                                                                                    |                |                 |                                                  |                                                     |             |          |      |
| CÓDIGO                                                                                                    | COMPONENTE CURRICULAR                                                                                                    | СН             | OFERTADO COMO   | ANO/SEM.                                         | PERIODO                                             | TURMA       | VAGAS    |      |
| 0803013-1                                                                                                    | Comportamento Animal                                                                                                    | 6              | 0 Turma regular | 2017.1                                           | 06                                                  | A           | 50       |      |
| 0803071-1                                                                                                    | Fisiologia Humana Geral                                                                                                    | 6              | 0 Turma regular | 2017.1                                           | 06                                                  | A           | 50       |      |
| 0803021-1                                                                                                    | Fisiologia Vegetal                                                                                                    | 6              | 0 Turma regular | 2017.1                                           | 06                                                  | A           | 50       | -    |
| 0202035-1                                                                                                    | Casàtian Clásalan                                                                                                    | 6              | Turma regular   | 2017.4                                           | 06                                                  | A           | 50       | =    |
| 0803055-1                                                                                                    | Zoologia de Chordata                                                                                                    | 9              | 0 Turma regular | 2017.1                                           | 06                                                  | A           | 50       |      |
| 0000010-1                                                                                                    | Cologie Democial Departiciemente am dianciae Divingioae 1                                                                                                    | 10             | Turmaruguan     | 2017-1                                           |                                                     | 1           | 2        | -    |
| 0803094-1                                                                                                    | Trabalho de Conclusão de Curso                                                                                                    | 18             | 0 Turma regular | 2017.1                                           | 80                                                  | A           | 50       | -    |
| 0803079-1                                                                                                    | Estágio Curricular Supervisionado em Ciências Biológicas II                                                                                                    | 18             | Turma regular   | 2017.1                                           | 08                                                  | B           | 5        |      |
| Todas ofertas<br>Segunda-fei                                                                                                   | s cadastradas   Registros na cor cinza indicam que não foram a Em vermelho indicam indeferimento pela PROEG. ira                                                                                                    | valiados pela  | PROEG.          |                                                  |                                                     |             | 22 regit | stro |
| Todas oferta<br>Segunda-fei                                                                                                    | s cadastradas  Registros na cor cinza indicam que não foram a Em vermelho indicam indeferimento pela PROEG. ira  13:50-14:40 14:55-16:35                                                                                               | valiados pela  |                 | DID (Identific                                   | ador da Ol                                          | ferta)      | 22 regit | stro |
| Todas oferta:<br>Segunda-fei<br>Terça-fei<br>Quarta-fei                                                                        | s cadastradas  Registros na cor cinza indicam que não foram a Em vermelho indicam indeferimento pela PROEG.  ira  13:50-14:40 14:55-16:35 ira                                                                                          | valiados pela  |                 | DID (Identific<br>433                            | ador da Ol<br>8 <b>76</b>                           | ferta)      | 22 regit | stro |
| Todas oferta:<br>Segunda-fei<br>Terça-fei<br>Quarta-fei<br>Quinta-fei                                                          | s cadastradas Registros na cor cinza indicam que não foram a<br>Em vermelho indicam indeferimento pela PROEG.<br>ira<br>13:50-14:40 14:55-16:35<br>ira<br>13:00-14:40 14:55-15:45                                                      | ivaliados pela | PROEG.          | DID (Identific<br>433<br>Codestro d              | ador da Ol<br>3 <b>76</b><br>fotuado as             | ferta)      | 22 regi  | stro |
| Todas oferta:<br>Segunda-fei<br>Terça-fei<br>Quarta-fei<br>Quinta-fei<br>Sexta-fei                                             | s cadastradas  Registros na cor cinza indicam que não foram a Em vermelho indicam indeferimento pela PROEG.  Ira  13:50-14:40 14:55-16:35  Ira  13:00-14:40 14:55-15:45  Ira                                                           | valiados pela  | PROEG.          | DID (Identific<br>433<br>Codestro<br>06/04/201   | ador da Ol<br>3 <b>76</b><br>Stundo en<br>7 10:03:5 | ferta)      | 22 regi  | stro |
| Todas oferta:<br>Segunda-fei<br>Terça-fei<br>Quarta-fei<br>Quinta-fei<br>Sexta-fei<br>Sábar                                    | s cadastradas  Registros na cor cinza indicam que não foram a Em vermelho indicam indeferimento pela PROEG.  Ira  13:50-14:40 14:55-16:35  Ira  do                                                                                     | valiados pela  |                 | DID (Identific<br>433<br>Codestro<br>06/04/201   | ador da Ol<br>176<br>179<br>7 10:03:5               | ferta)      | 22 regit | stro |
| Todas ofertas<br>Segunda-fei<br>Terça-fei<br>Quarta-fei<br>Quinta-fei<br>Sexta-fei<br>Sábai                                    | s cadastradas  Registros na cor cinza indicam que não foram a Em vermelho indicam indeferimento pela PROEG.  Ira  13:50-14:40 14:55-16:35 Ira  13:00-14:40 14:55-15:45 Ira  do  dtàveis                                                | valiados pela  |                 | DID (Identific<br>433<br>Codestro o<br>06/04/201 | ador da Ol<br>176<br>fetuado en<br>7 10:03:5        | ferta)      | 22 regit | stro |
| Todas ofertas<br>Segunda-fei<br>Quarta-fei<br>Quarta-fei<br>Sexta-fei<br>Sábai<br>Parâmetros ec<br>D na Plataform              | s cadastradas  Registros na cor cinza indicam que não foram a Em vermelho indicam indeferimento pela PROEG.  Ira  13:50-14:40 14:55-16:35 Ira  13:00-14:40 14:55-15:45 Ira  do  dtáveis Vagas ofertadas                                | valiados pela  | PROEG.          | DID (Identific<br>433<br>Codestro o<br>06/04/201 | ador da Ol<br>876<br>fetuado as<br>7 10:03:5        | ferta)      | 22 regit | stro |
| Todas oferta:<br>Segunda-fei<br>Quarta-fei<br>Quarta-fei<br>Sexta-fei<br>Sábai<br>Parâmetros ec<br>D na Plataform<br>878528374 | s cadastradas  Registros na cor cinza indicam que não foram a Em vermelho indicam indeferimento pela PROEG.  Ira  13:50-14:40 14:55-16:35 Ira  13:00-14:40 14:55-15:45 Ira  do  dtáveis Na integra Iosé Enberto Mesquita Pinto, lúpior | valiados pela  | PROEG.          | DID (Identific<br>433<br>Codestro o<br>06/04/201 | ador da Ol<br><b>76</b><br>fatuado as<br>7 10:03:5  | ferta)<br>7 | 22 regit | stro |

# Selecionar os termos de ciência e clicar em ENVIAR

APÓS O ENVIO, O(A) DISCENTE RECEBERÁ UMA CONFIRMAÇÃO NO ENDEREÇO DE E-MAIL INFORMADO NO INÍCIO DO FORMULÁRIO. MATRÍCULA CURRICULAR PARA OS ESTUDANTES QUE PERDERAM O PRAZO DE REALIZAÇÃO DO PROCEDIMENTO DE MATRÍCULA ON-LINE.

\*Cibrigatoria

Ciência e envio do requerimento de matrícula curricular fora do prazo - 2017.1

Senhor(a) orientador(a), leia a informação ababro para o(a) discente.

Declaro que informei a(o) discente que a(s) matrícula(s) no(s) componente(s) solicitado(s) só será(ão) realizada(s) se não houver nenhum impedimento de pré-requisito, disponibilidade de vagas ou qualquer outro impedimento de acordo com a legislação vigente da UERN. \*

Ciente e de acordo.

Declaro que informei a(o) discente que seu acesso à Plataforma Integra somente será disponibilizado após o período de ajustes de matrícula curricular 2017.1.\*

O Ciente e de acordo

Declaro que as informações acima são verdadeiras e de minha inteira responsabilidade. \*

Sim declaro e concordo

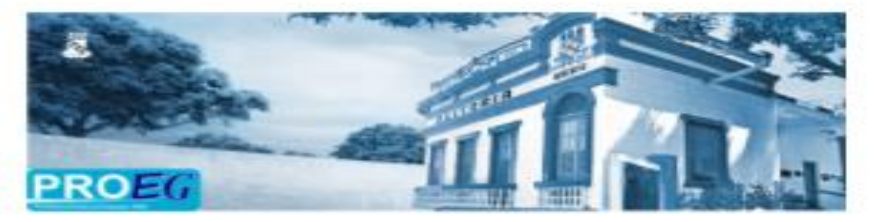

Uma cópia das suas respostas será enviada para o endereço de e-mail fornecido

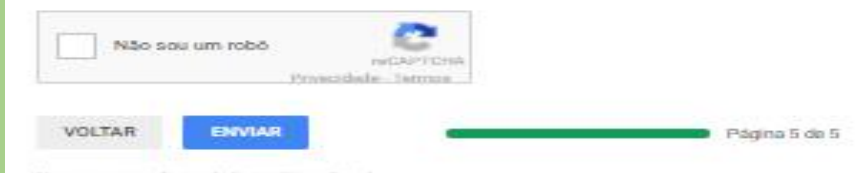

Namos seven anchas polo Formulatos Google.

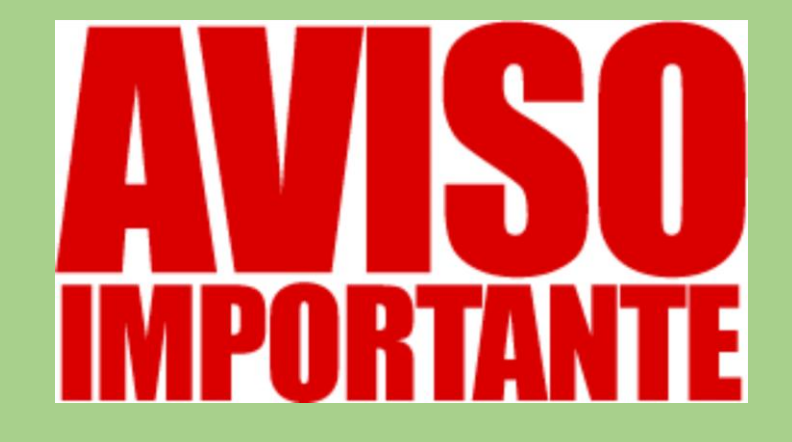

Discentes que participaram normalmente do processo de matrícula e que necessitam fazer qualquer ajuste, deverá fazê-lo através da